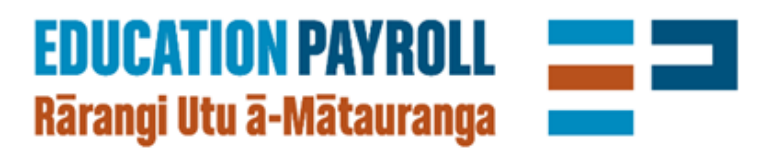

## Allowance quick start guide

## how to add or edit an allowance

for beta schools

beta.edpay.nz

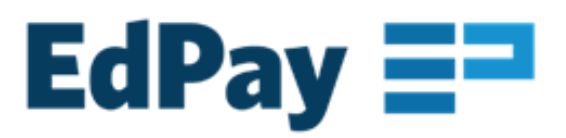

## Adding an allowance for an existing employee

Find the employee in the My Employees dashboard then go to their allowance entitlements

| wance Entitlements                                      |                   |              |            |                |                 |                       | +       |
|---------------------------------------------------------|-------------------|--------------|------------|----------------|-----------------|-----------------------|---------|
| iew and add allowances for this employee                |                   |              |            |                |                 |                       |         |
|                                                         |                   |              |            |                | Add an all      | lowance via NOVO-Form | +       |
| rent Allowances                                         |                   |              |            |                |                 |                       |         |
| lowance Type                                            | Start Date        | End Date     | Allocation | Funding source | Department code | Percentage            |         |
| un eine (ann (.) (ar teo)                               | 28/01/2020        |              | ~          | 11000          | 49020           | 1009                  |         |
| ermanent Middle Mgt Allow (Secondary) One (MPSUT)       | 28/01/2020        |              | ¢,         | 11900          | 48039           | 100%                  |         |
| it - Permanent (1) (UP01)                               | 28/01/2020        |              | Q          | 11900          | 48039           | 100%                  |         |
|                                                         |                   |              |            |                |                 |                       |         |
|                                                         |                   |              |            |                |                 |                       |         |
|                                                         |                   |              |            |                |                 |                       |         |
|                                                         |                   |              | Choo       | se the allow   | ance you wou    | uld like to add (     | or edit |
| PTWO                                                    |                   |              |            |                |                 |                       |         |
| Allowance Entitlements                                  |                   |              | •          |                |                 |                       |         |
| Review and add allowances fo                            | or this employee  | è            |            |                |                 |                       |         |
|                                                         |                   |              |            |                |                 |                       |         |
| > Allowances for Kāhui Ako                              | of Learning)      |              |            |                | NOVO16c         |                       |         |
| > Careers Adviser Allowance                             |                   |              |            |                | ADD             |                       |         |
| > Higher Duties Allowance                               |                   |              |            |                | _               | NOVO28a, NOVO28b, NO  | VO28t   |
| > Middle Management Allow                               | rance - Fixed Ter | rm           |            |                |                 | ADD                   | - 1     |
| > Middle Management Allow                               | ance - Permane    | ent          |            |                |                 | ADD                   |         |
| > Recruitment, Retention and                            | d Responsibility  | - Fixed Term |            |                | 1               | NOVO2t, NOVO16t       |         |
| Recruitment, Retention and     Selery Unite. Fixed Term | Responsibility    | - Permanent  |            |                |                 | NOVO2t, NOVO16t       | - 1     |
| > Salary Units - Fixed Termi                            |                   |              |            |                |                 |                       | - 1     |
| Salary Onits - Permanent                                |                   |              |            |                |                 | ADD                   | _       |
|                                                         |                   |              |            |                |                 |                       |         |
|                                                         |                   |              |            |                |                 |                       |         |
|                                                         |                   |              |            |                | NUE             |                       |         |
|                                                         |                   |              |            |                |                 |                       |         |
|                                                         |                   |              | ↓ I        |                |                 |                       |         |
| dd Careers Adviser Allowance                            |                   |              |            |                |                 |                       |         |
| aanhar annnintari as a nareare arlvisar                 |                   |              |            |                |                 |                       |         |
| art Date*                                               |                   | End Date     |            |                |                 |                       |         |
| 06/07/2020                                              |                   | dd/mm/yyyy   |            |                |                 |                       |         |
|                                                         |                   |              |            |                | ſ               |                       |         |
|                                                         |                   |              |            | OANOEL         |                 | 0011711               |         |

## Editing an allowance for an existing employee

- Locate the allowance that you want to edit in the allowance entitlements list
- Click ADD to increase or decrease the allowance allocation
- Choose the new allocation (no need to end date previous allocation)

|  | Add Salary Units - Fixed 1 | erm |           |   |   |            |   |    |    |    |  |
|--|----------------------------|-----|-----------|---|---|------------|---|----|----|----|--|
|  | Standard Unit Allocation*  |     |           |   |   |            |   |    |    |    |  |
|  | 1 2                        | 3 4 | 5         | 6 | 7 | 8          | 9 | 10 | 11 | 12 |  |
|  | Start Date* 14/07/2020     |     | End Date* |   |   |            |   |    |    |    |  |
|  |                            |     | da        |   |   | dd/mm/yyyy |   |    |    |    |  |